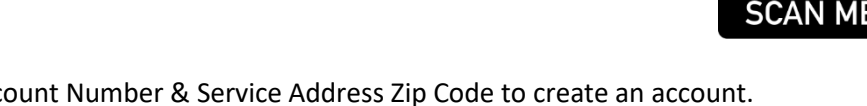

You will need your Name, Account Number & Service Address Zip Code to create an account. You can find them on your billing statement as shown below.

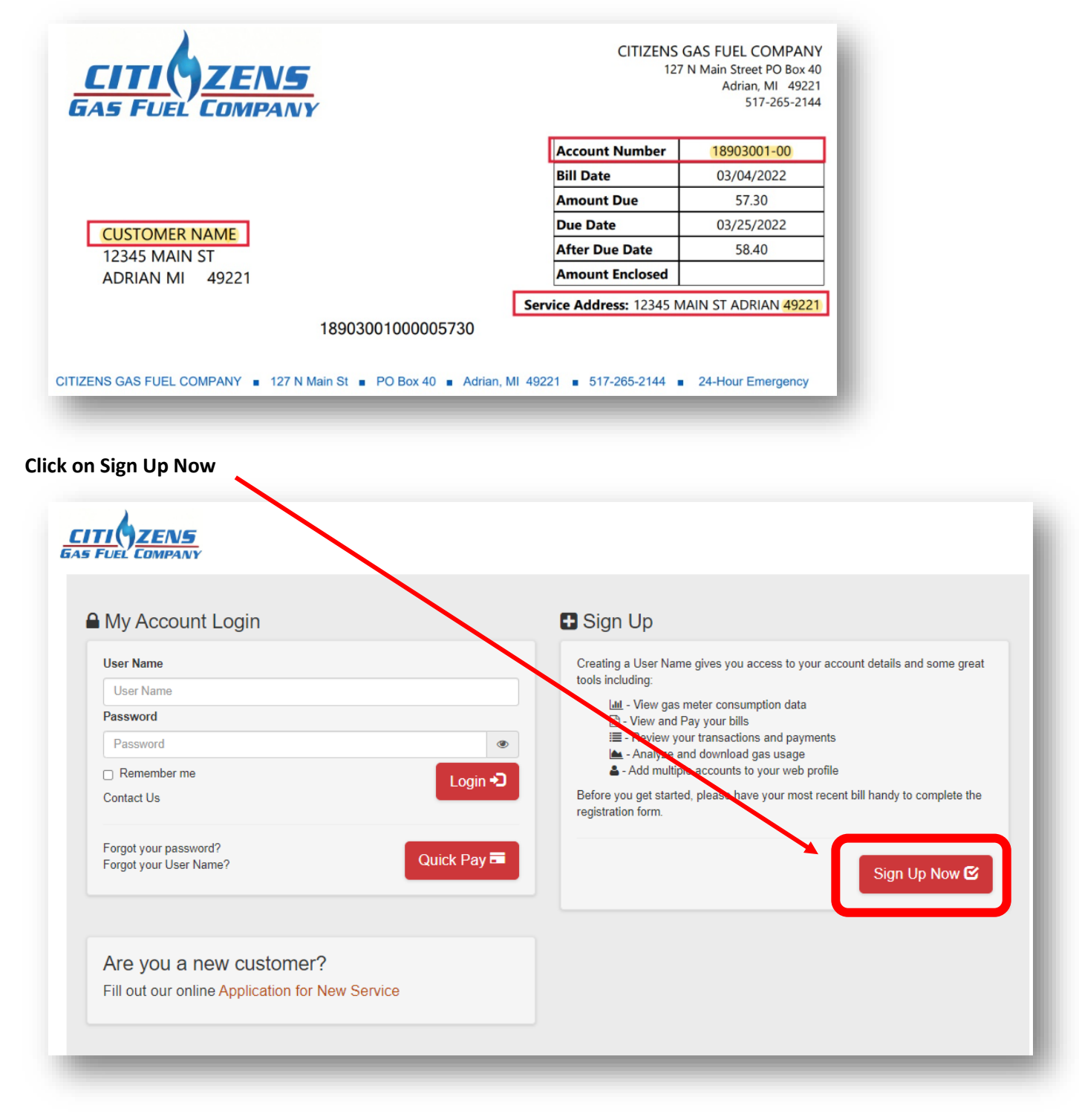

Fill in Login Details Fill in Personal Details Click box to Accept Click Sign Up Now

| *User Name: *First Name:   Use a permanent name, example Joe.Smith Your first name   *Password: *Last Name:   *8 to 20 characters *Last Name:   *Confirm Password: Your last name   *Confirm Password: *Email Address:   *Confirm Password: Your email address   *Forgot Password Security Question: Confirm your email address   Forgot Password Security Answer: Phone Number:                                                                                                    | 255                |
|----------------------------------------------------------------------------------------------------|--------------------|
| Use a permanent name, example Joe.Smith   'Password: ?   8 to 20 characters   'Confirm Password:   'Confirm Password:   'Confirm Password:   'Select One - Select a question from the list   'Forgot Password Security Answer: ?                                                                                                    | 255                |
| *Password: <ul> <li>&amp; to 20 characters</li> <li>&amp; to 20 characters</li> <li>*Confirm Password:</li> <li>*Confirm Password:</li> <li< td=""><td>255</td></li<></ul> | 255                |
| 8 to 20 characters       Image: Select a question from the list         *Confirm Password:       Image: Select a question from the list         *Forgot Password Security Answer: @       Your email address         *Confirm Password Security Answer: @       Confirm Your email address                                                                                                    | 255                |
| *Confirm Password: *Email Address:   *Confirm Password: Your email address   *Forgot Password Security Question: ? *Confirm Email:   Select One - Select a question from the list   *Forgot Password Security Answer: ? Phone Number:                                                                                                    | 855                |
| *Confirm Password:     Image: Select a question from the list     Your email address       Forgot Password Security Question: @     *Confirm Email:       Select One -     Select a question from the list     Confirm your email address       Forgot Password Security Answer: @     Phone Number:                                                                                                    | 255                |
| *Confirm Email:         Select One -       Select a question from the list         Forgot Password Security Answer: @       Confirm your email address                                                                                                    | BSS                |
| Select One -       Select a question from the list       Confirm your email address         'Forgot Password Security Answer: ??       Phone Number:                                                                                                    | 955                |
| Forgot Password Security Answer: 🕢 Phone Number:                                                                                                    |                    |
|                                                                                                    |                    |
| Enter an answer you will remember 9999999999                                                                                                    | Ext:               |
| Sign-up for Paperless bills? 🕜 Mobile Phone Number:                                                                                                    |                    |
|                                                                                                    |                    |
| Email Consent? 👔 *Account Number - See below for sample 🥥                                                                                                    | below for sample 🕜 |
| Yes, send me E-Mails     ONo thanks     Eg. 12345768-12                                                                                                    |                    |
|                                                                                                    |                    |
| *Service Address Zip Code 👔                                                                                                    | de 🕜               |
| *Service Address Zip Code 🕜                                                                                                    | de 🕜               |

#### You will get the message show below

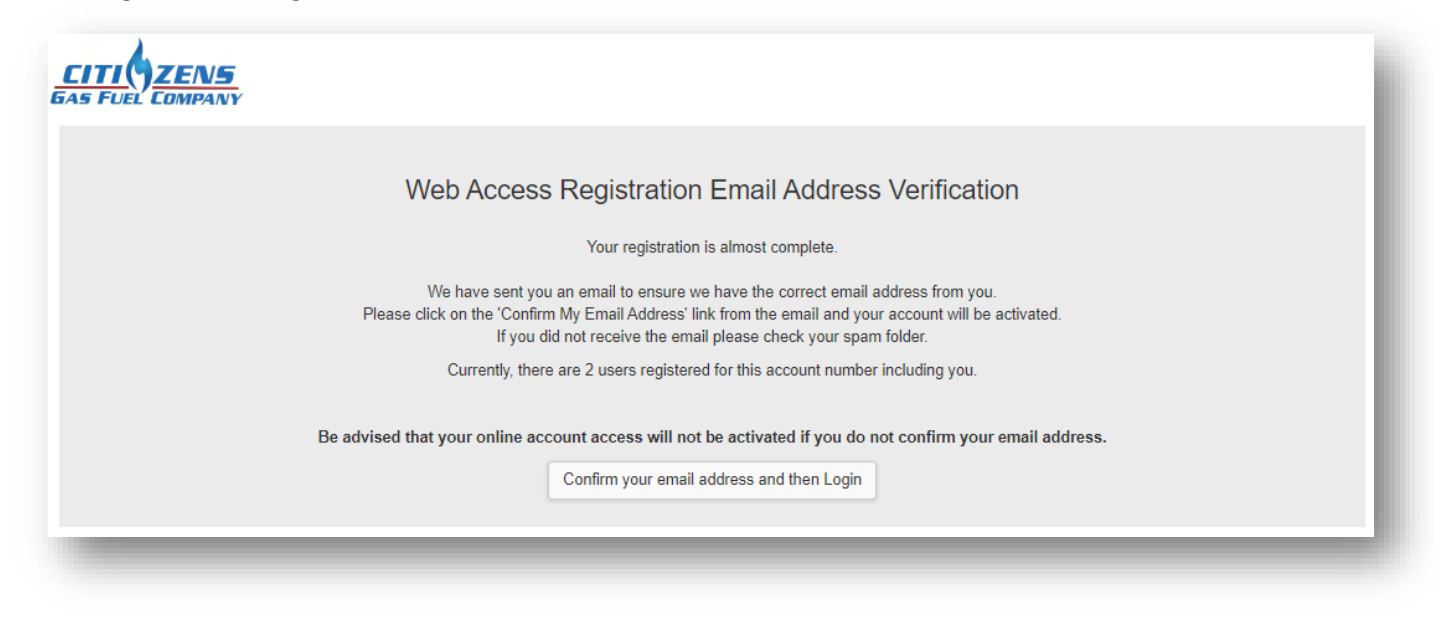

#### Check your email for a message from noreply\_ctz@nscloud.io Click on Confirm My Email Address

| N noreply_ctz@nscloud.io                                |                                                                                           |
|---------------------------------------------------------|-------------------------------------------------------------------------------------------|
| Registration Request Co                                 | onfirmation                                                                               |
| Your registration for online acce                       | ess to your Citizens Gas Fuel Company account has been received.                          |
| To complete your registration an<br>Address link below. | nd verify that we have your correct email address on file, click the Confirm My Email     |
| Once you have confirmed your account will be activated. | email address, your registration for online access to your Citizens Gas Fuel Company Util |
|                                                         | Confirm My Email Address                                                                  |
| Be advised that your online acc                         | ount access will not be activated if you do not confirm your email address.               |
| Theskyey                                                |                                                                                           |

You will get a confirmation on the Customer Portal as show below Click Login now Use the User Name and Password you just created to sign in

| VS<br>ANY                                                                        |
|----------------------------------------------------------------------------------|
| Web Access Registration Confirmation                                             |
| Your registration is complete and your account details have been emailed to you. |
| F<br>Login now                                                                   |

You will also get an email conformation as shown below You can also click Login Now to open the Customer Portal

| Your registration<br>has been succes<br>(TOU) details.                              | n for online access to your SilverBlaze Utility account<br>ssful. You have immediate access to your time-of-use | <u>.</u> |
|-------------------------------------------------------------------------------------|----------------------------------------------------------------------------------------------------|----------|
| Within 24 hours,                                                                    | you will have access to:                                                                                        |          |
| <ul> <li>Change y</li> <li>Your acc</li> <li>Your hist</li> <li>and more</li> </ul> | your account profile<br>count transaction history<br>tory and statistics<br>e                                   |          |
| Here is your info                                                                   | ormation:                                                                                                    |          |
|                                                                                     | User Name:                                                                                                    |          |
|                                                                                     |                                                                                                    |          |

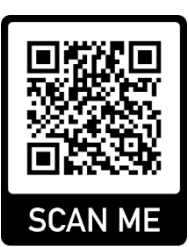

#### **Click on Bills & Payment**

| CITI ZENS<br>GAS FUEL COMPANY |                      |                                                              |  |  |
|-------------------------------|----------------------|--------------------------------------------------------------|--|--|
| Change Account                | 18906222-00: 11111 N | IAIN ST, ADRIAN, MI 49221                                    |  |  |
| Home                          | Account Detail       | S                                                            |  |  |
| S Bills & Payment             | Address:             | 11111 MAIN ST, ADRIAN, MI 49221                              |  |  |
|                               | Name:                | CUSTOMER                                                     |  |  |
|                               | Total Balance:       | \$0.00                                                       |  |  |
| III Billed Usage              | Current Bill:        | \$0.00                                                       |  |  |
| Compare Compare               | Balance Due:         | \$0.00 due Sep 25, 2020                                      |  |  |
| Profile                       |                      |                                                              |  |  |
| <b>■</b> Forms                |                      | \$ Pay Bill                                                  |  |  |
|                               | This accou           | nt is not eligible for a bill payment extension at this time |  |  |
|                               |                      |                                                              |  |  |

## **Click on My Wallet**

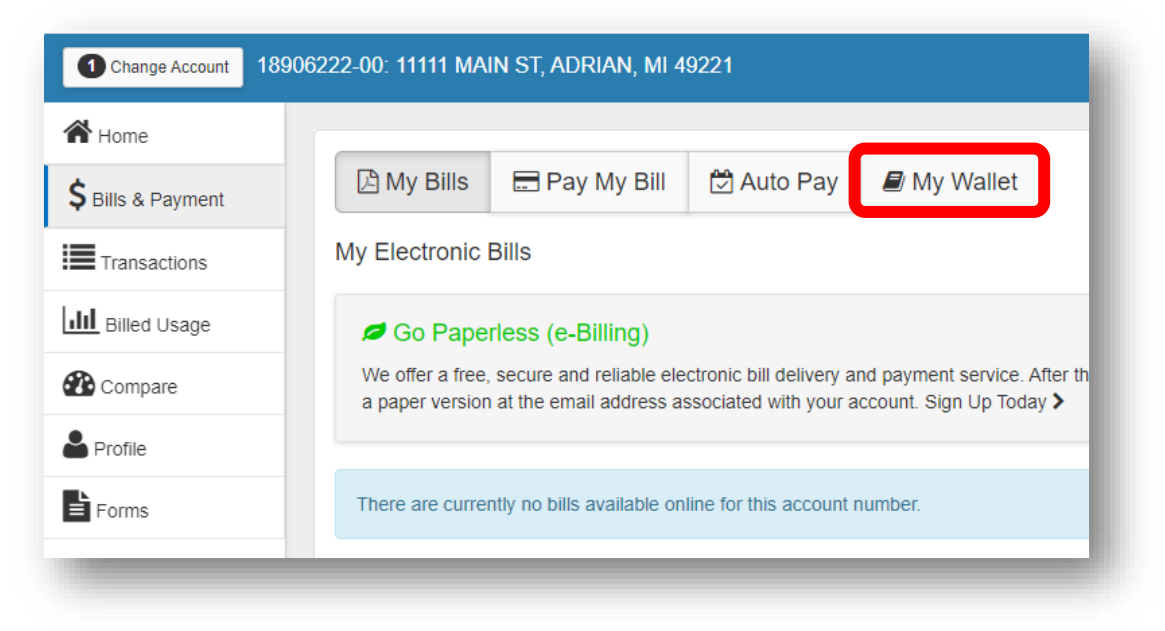

## Click on Add Payment Method

| Change Account 18906 | 222-00: 11111 MAIN ST, ADRIAN, MI 4 | 19221      |           |
|----------------------|-------------------------------------|------------|-----------|
| A Home               |                                     | 1          |           |
| \$ Bills & Payment   | 🖹 My Bills 📄 Pay My Bill            | 🛱 Auto Pay | My Wallet |
| Transactions         |                                     |            |           |
| III Billed Usage     |                                     |            |           |
| Compare              | My Wallet                           |            |           |
| Profile              | Wallet is empty                     |            |           |
| Forms                | watter is empty                     |            |           |
|                      | Add Payment Method                  |            |           |

Select Payment Method (Credit, Debit or E-Check) Fill in required information Check box to Authorize Click Add

| Change Account 189 | 06222-00: 11111 MAIN ST, ADRIAN, MI 49221            |
|--------------------|------------------------------------------------------|
| A Home             |                                                      |
| \$ Bills & Payment | 🖻 My Bills 🚍 Pay My Bill 🖄 Auto Pay 🖉 My Wallet      |
| Transactions       |                                                      |
| III Billed Usage   | Add Payment Method                                   |
| Compare            | My Wallet                                            |
| Profile            | Credit Debit E-Check                                 |
| Forms              | VISA CONTRACTOR                                      |
|                    | Card Number CVV 📀                                    |
|                    | Add Payment 4111111111111                            |
|                    | Expiration Date                                      |
|                    | 01 - January 🗸 2030 🗸                                |
|                    | Card Holder Name                                     |
|                    | CUSTOMER                                             |
|                    | ZIP/Postal Code                                      |
|                    | 49221                                                |
|                    | Read the Payment Authorization Terms in a new window |
|                    | I authorize payment and agree to the Payment         |
|                    | Authorization Terms                                  |
|                    | Back                                                 |
|                    |                                                      |

## Your card/check information will be displayed

NOTE: Your card/check information will stay in My Wallet until you delete it. You may add more than one payment method by clicking Add Payment Method again.

| Change Account 1890 | 5222-00: 11111 MAIN ST, ADRIAN, MI 49221                                 |
|---------------------|--------------------------------------------------------------------------|
| A Home              |                                                                          |
| \$ Bills & Payment  | 🗅 My Bills 🚍 Pay My Bill 🖄 Auto Pay 🖉 My Wallet                          |
| Transactions        |                                                                          |
| III Billed Usage    |                                                                          |
| Compare             | My Wallet                                                                |
| Profile             |                                                                          |
| Forms               | VISA     Edit       ***** ***** 1111     Expires<br>01/30       CUSTOMER |
|                     | Add Payment Method                                                       |

## Example of two payment methods in My Wallet

| My Walle  | t         |                  |       |                 |                 |
|-----------|-----------|------------------|-------|-----------------|-----------------|
| VISA      |           | 🖋 Edit           | eched | KING            | ✓ Edit          |
| **** **** | **** 1111 | Expire:<br>01/29 | 12**  | *** <b>0247</b> | ":******4444II" |
| CUSTOMER  |           |                  | CUST  | TOMER           | WELLS FARGO B   |

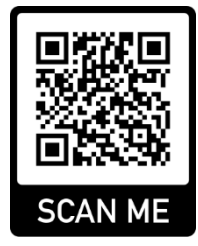

## **Click on Bills & Payment**

| CITICZENS<br>GAS FUEL COMPANY |                      |                                                              |  |  |
|-------------------------------|----------------------|--------------------------------------------------------------|--|--|
| 1 Change Account              | 18906222-00: 11111 N | IAIN ST, ADRIAN, MI 49221                                    |  |  |
| A Home                        | Account Detail       | S                                                            |  |  |
| S Bills & Payment             | Address:             | 11111 MAIN ST, ADRIAN, MI 49221                              |  |  |
|                               | Name:                | CUSTOMER                                                     |  |  |
|                               | Total Balance:       | \$0.00                                                       |  |  |
| <b>III</b> Billed Usage       | Current Bill:        | \$0.00                                                       |  |  |
| Compare                       | Balance Due:         | \$0.00 due Sep 25, 2020                                      |  |  |
| Profile                       |                      |                                                              |  |  |
| Forms                         |                      | \$ Pay Bill                                                  |  |  |
|                               | This accou           | nt is not eligible for a bill payment extension at this time |  |  |
|                               |                      |                                                              |  |  |

#### **Click on My Wallet**

| 😭 Home             |                                                                                                    |
|--------------------|----------------------------------------------------------------------------------------------------|
| \$ Bills & Payment | 🕒 My Bills 🚍 Pay My Bill 💆 Auto Pay 🛢 My Wallet                                                                                                    |
| Transactions       | My Electronic Bills                                                                                                    |
| III Billed Usage   | Ø Go Paperless (e-Billing)                                                                                                    |
| Compare Compare    | We offer a free, secure and reliable electronic bill delivery and payment service. After th a paper version at the email address associated with your account. Sign Up Today > |
| Profile            |                                                                                                    |
| Forms              | There are currently no bills available online for this account number.                                                                                                    |

Click Edit on the Payment Method you want to Update

| Change Account 18 | 906222-00: 11111 MAIN ST, ADRIAN, MI 49221      |
|-------------------|-------------------------------------------------|
| 倄 Home            |                                                 |
| Sills & Payment   | 🖾 My Bills 🚍 Pay My Bill 🖄 Auto Pay 🖉 My Wallet |
| Transactions      |                                                 |
| III Billed Usage  |                                                 |
| 🕐 Compare         | My Wallet                                       |
| Profile           |                                                 |
| Forms             | VISA                                            |
|                   | **** **** 1111 Expires<br>01/30                 |
|                   | CUSTOMER                                        |
|                   |                                                 |
|                   | Add Payment Method                              |
|                   |                                                 |

## Update information Check box to Authorize Click Confirm

| Bills & Payment<br>Transactions<br>Billed Usage<br>Compare | 🖾 My Bills 📄 Pay I | /ly Bill 🖄 Auto Pay 📕                       | My Wallet      |                   |
|------------------------------------------------------------|--------------------|---------------------------------------------|----------------|-------------------|
| Transactions<br>Billed Usage<br>Compare                    |                    |                                             |                |                   |
| Billed Usage                                               |                    |                                             |                |                   |
| Compare                                                    |                    |                                             |                |                   |
|                                                            | My Wallet          | Edit                                        |                | ×                 |
| Profile                                                    |                    | Card Number                                 | CVV 🕑          |                   |
| Forms                                                      | VISA               | *****************1111                       | CVV            |                   |
|                                                            | **** **** **** 111 | Expiration Date                             |                |                   |
|                                                            | CUSTOMER           | 01 - January 💙 2030                         | ► ►            |                   |
|                                                            |                    | Card Holder Name                            |                |                   |
|                                                            | Add Payment Met    | ZIP/Postal Code                             |                |                   |
|                                                            |                    | 49221                                       |                |                   |
|                                                            |                    | Read the Payment Authorization Terms in a r | new window     |                   |
|                                                            | l l                | I authorize payment and agree to the P      | ayment         |                   |
|                                                            |                    |                                             |                |                   |
|                                                            |                    | Cancel                                      | Confirm 💼 Remo | ve Payment Method |

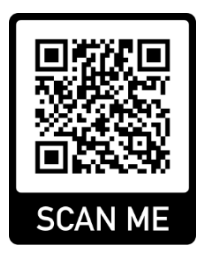

#### Click on Bills & Payment

λ.

| 1 Change Account   | 18906222-00: 11111 M | IAIN ST, ADRIAN, MI 49221             |
|--------------------|----------------------|---------------------------------------|
| Home               | Account Detail       | ls                                    |
| \$ Bills & Payment | Address:             | 11111 MAIN ST, ADRIAN, MI 49221       |
|                    | Name:                | CUSTOMER                              |
| Transactions       | Total Balance:       | \$0.00                                |
| III Billed Usage   | Current Bill:        | \$0.00                                |
| Compare            | Balance Due:         | \$0.00 due Sep 25, 2020               |
| 🎽 Profile          |                      |                                       |
| Forms              |                      |                                       |
|                    | This accou           | nt is not eligible for a bill payment |

## **Click on My Wallet**

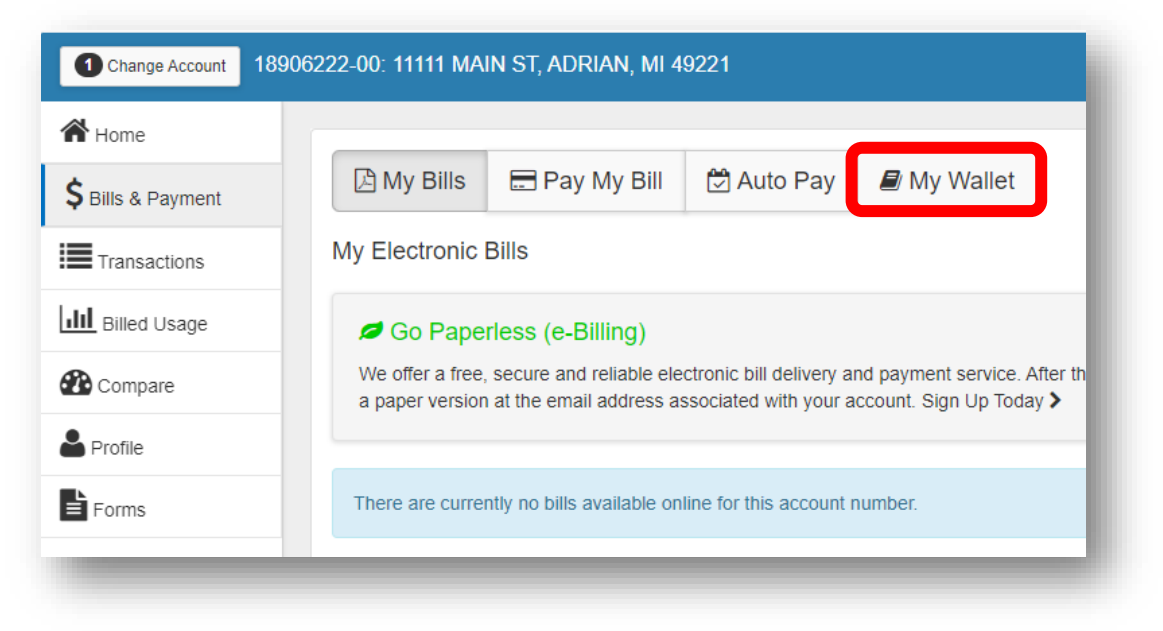

18906222-00: 11111 MAIN ST, ADRIAN, MI 49221 倄 Home 🖹 My Bills 🚍 Pay My Bill 🔁 Auto Pay My Wallet \$ Bills & Payment Transactions III Billed Usage My Wallet 🕐 Compare 붬 Profile VISA 🥟 Edit Forms Expires 01/30 \*\*\*\* \*\*\*\* \*\*\*\* 1111 CUSTOMER Add Payment Method

Click Edit on the Payment Method you want to Delete

#### **Click on Remove Payment Method**

| Change Account 189062 | 22-00: 11111 MAIN ST, ADRIAN, MI 49221               |
|-----------------------|------------------------------------------------------|
| A Home                |                                                      |
| \$ Bills & Payment    | 🖻 My Bills 🚍 Pay My Bill 🖄 Auto Pay 🖉 My Wallet      |
| Transactions          |                                                      |
| III Billed Usage      | 7//54                                                |
| Compare               | My Wallet                                            |
| Profile               | Card Number CVV @                                    |
| Forms                 | <b>VISA</b> CVV                                      |
|                       | Expiration Date                                      |
|                       | 01 - January 🗸 2030 🗸                                |
|                       | Customer Card Holder Name                            |
|                       | CUSTOMER                                             |
|                       | Add Payment Met ZIP/Postal Code                      |
|                       | 49221                                                |
|                       | Read the Payment Authorization Terms in a new window |
|                       | I authorize payment and agree to the Payment         |
|                       | Authorization Terms                                  |
|                       | Cancel Confirm 🖻 Remove Payment Method               |
|                       |                                                      |

## **Click Confirm**

| Change Account 18906    | 222-00: 11111 MAIN ST, ADRIAN, MI 49221                 |      |
|-------------------------|---------------------------------------------------------|------|
| A Home                  |                                                         |      |
| \$ Bills & Payment      | 🖄 My Bills 🚍 Pay My Bill 🖄 Auto Pay 🖉 My Wallet         | - 1  |
| Transactions            |                                                         |      |
| <b>III</b> Billed Usage |                                                         |      |
| Compare                 | My Wallet                                               |      |
| Profile                 |                                                         |      |
| Forms                   | VISA Zedt                                               |      |
|                         | V/SA ······                                             | ×    |
|                         | CUSTOMER Please confirm removal of this payment method. |      |
|                         |                                                         |      |
|                         | Add Payment Met                                         | - 11 |
|                         | Cancel                                                  |      |
|                         |                                                         |      |
|                         |                                                         |      |

## Your Payment Method was removed

| Change Account 18  | 906222-00: 11111 MAIN ST, ADRIAN, MI 49221      |
|--------------------|-------------------------------------------------|
| A Home             |                                                 |
| \$ Bills & Payment | 🖄 My Bills 🚍 Pay My Bill 🖄 Auto Pay 🖉 My Wallet |
| Transactions       |                                                 |
| III Billed Usage   |                                                 |
| 🕐 Compare          | My Wallet                                       |
| Profile            | Wallet is empty                                 |
| Forms              | Water Benjey                                    |
|                    | Add Payment Method                              |

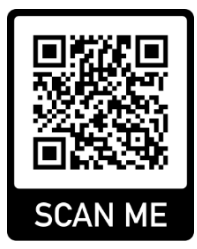

#### Click on Bills & Payment

| CITI ZEN                  | <b>5</b><br>NY       |                                                              |
|---------------------------|----------------------|--------------------------------------------------------------|
| Change Account            | 18906222-00: 11111 N | IAIN ST, ADRIAN, MI 49221                                    |
| Home                      | Account Detail       | S                                                            |
| <b>\$</b> Bills & Payment | Address:             | 11111 MAIN ST, ADRIAN, MI 49221                              |
| Transactions              | Name:                | CUSTOMER                                                     |
|                           | Total Balance:       | \$0.00                                                       |
| Billed Usage              | Current Bill:        | \$0.00                                                       |
| Compare                   | Balance Due:         | \$0.00 due Sep 25, 2020                                      |
| Profile                   |                      |                                                              |
| Forms                     |                      | \$ Pay Bill                                                  |
|                           | This accou           | nt is not eligible for a bill payment extension at this time |
|                           |                      |                                                              |

## **Click on Auto Pay**

| 🕈 Home           |                                                                                                    |
|------------------|----------------------------------------------------------------------------------------------------|
| SBills & Payment | 🕒 My Bills 📄 Pay My Bill 🖄 Auto Pay 🖉 My Wallet                                                                                                    |
| Transactions     | My Electronic Bills                                                                                                    |
| III Billed Usage | Ø Go Paperless (e-Billing)                                                                                                    |
| Compare Compare  | We offer a free, secure and reliable electronic bill delivery and payment service. After t a paper version at the email address associated with your account. Sign Up Today > |
| Profile          |                                                                                                    |
| Forms            | There are currently no bills available online for this account number.                                                                                                    |

## Click on +Add Schedule

| Change Account 18906 | 5222-00: 11111 MAIN ST, ADRIAN, MI 49221        |
|----------------------|-------------------------------------------------|
| A Home               |                                                 |
| \$ Bills & Payment   | 🖄 My Bills 🚍 Pay My Bill 🖄 Auto Pay 🖉 My Wallet |
| Transactions         |                                                 |
| III Billed Usage     |                                                 |
| Compare              | AutoPay                                         |
| Profile              |                                                 |
| Forms                | Add Schedule                                    |
|                      |                                                 |
|                      |                                                 |

Your Utility Bill account number will be selected Click Continue

| Change Account 1890 | 6222-00: 11111 MAIN ST, ADRIAN, MI 49221        |
|---------------------|-------------------------------------------------|
| A Home              |                                                 |
| \$ Bills & Payment  | 🖾 My Bills 🚍 Pay My Bill 🔁 Auto Pay 🖉 My Wallet |
| Transactions        | Create New Auto Day                             |
| III Billed Usage    | Create New AutoPay                              |
| Compare             | Select an Account                               |
| Profile             |                                                 |
| Forms               | Otility Bill # 18906222-00                      |
|                     | Continue                                        |

## Set up Auto Pay

#### Select Payment Method you want to use

\*If no Payment Method is available, click 🕀 Add new

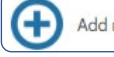

to add a Payment Method

#### **Click Continue**

| Change Account 189 | 06222-00: 11111 MAIN ST, ADRIAN, MI 49221       |
|--------------------|-------------------------------------------------|
| 🕈 Home             |                                                 |
| \$ Bills & Payment | 🖄 My Bills 🚍 Pay My Bill 🖄 Auto Pay 🖉 My Wallet |
| Transactions       |                                                 |
| III Billed Usage   | Create New AutoPay > Utility Bill # 18906222-00 |
| Compare            | Payment Method                                  |
| Profile            | Payment Petilou                                 |
| Forms              | My Wallet                                       |
|                    | VISA *****************1111   Exp 01/30          |
|                    | Add new                                         |
|                    |                                                 |
|                    | Back Continue                                   |
|                    |                                                 |

### **Review Payment Details Check Authorization Box Click Create Auto Pay**

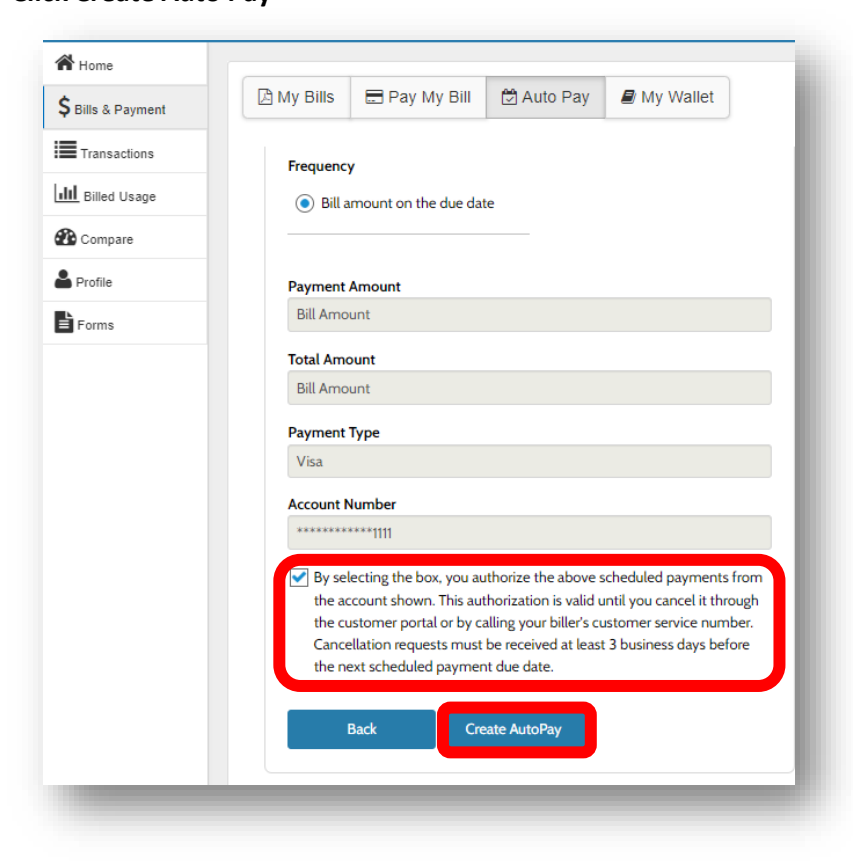

## You will see the Auto Pay information you just set up Click Print if you would like a copy Click Back to AutoPay

| Bills & Payment Transactions  I Billed Usage Create New AutoPay > Utility Bill # 18906223-01  Create New AutoPay > Utility Bill # 18906223-01  Schedule Created Confirmation # 3227461 Payment Type Utility Bill Account # 18906223-01 Payment Method Visa ************************************                                                                                                    |                         | 🕅 My Bills 🚍 Pay My Bill 🤲 Auto Pay 🔎 My Wallet |                             |
|----------------------------------------------------------------------------------------------------|-------------------------|-------------------------------------------------|-----------------------------|
| ■ Transactions             ■ Billed Usage           Create New AutoPay > Utility Bill # 18906223-01             Profile           Schedule Created             Forms           Confirmation #             Confirmation #           3227461             Payment Type           Utility Bill             Account #           18906223-01             Payment Type           Utility Bill             Account #           18906223-01             Payment Method           Visa ************************************ | Bills & Payment         |                                                 |                             |
| Billed Usage     Compare     Create New AutoPay > Utility Bill # 18906223-01     Create New AutoPay > Utility Bill # 18906223-01     Schedule Created     Confirmation # 3227461     Payment Type     Utility Bill     Account # 11906223-01     Payment Method Visa ************************************                                                                                                    | Transactions            |                                                 |                             |
| Compare Create New AutoPay > Utility Bill # 18906223-01 Schedule Created Confirmation # 3227461 Payment Type Utility Bill Account # 18906223-01 Payment Method Visa ************************************                                                                                                    | <b>III</b> Billed Usage |                                                 |                             |
| Profile Forms  Schedule Created  Confirmation # 3227461  Payment Type Utility Bill Account # 18906223-01  Payment Method Visa *****************1111 Start Date Oct 4, 2023 Frequency Bill amount on the due date Payment Amount Total Amount Bill Amount                                                                                                    | n Compare               | Create New AutoPay > Utility Bill # 18906223-01 |                             |
| Schedule Created           Confirmation #         3227461           Payment Type         Utility Bill           Account #         18906223-01           Payment Method         Visa ************************************                                                                                                    | Profile                 |                                                 |                             |
| Confirmation #       3227461         Payment Type       Utility Bill         Account #       18906223-01         Payment Method       Visa ************************************                                                                                                    | Forms                   | Schedule Created                                |                             |
| Payment Type     Utility Bill       Account #     18906223-01       Payment Method     Visa ************************************                                                                                                    |                         | Confirmation #                                  | 3227461                     |
| Account #       18906223-01         Payment Method       Visa ************************************                                                                                                    |                         | Payment Type                                    | Utility Bill                |
| Payment Method     Visa       Start Date     Oct 4, 2023       Frequency     Bill amount on the due date       Payment Amount     Bill Amount       Total Amount     Bill Amount                                                                                                    |                         | Account #                                       | 18906223-01                 |
| Start Date     Oct 4, 2023       Frequency     Bill amount on the due date       Payment Amount     Bill Amount       Total Amount     Bill Amount                                                                                                    |                         | Payment Method                                  | Visa **********1111         |
| Frequency     Bill amount on the due date       Payment Amount     Bill Amount       Total Amount     Bill Amount                                                                                                    |                         | Start Date                                      | Oct 4, 2023                 |
| Payment Amount     Bill Amount       Total Amount     Bill Amount                                                                                                    |                         | Frequency                                       | Bill amount on the due date |
| Total Amount Bill Amount                                                                                                    |                         | Payment Amount                                  | Bill Amount                 |
|                                                                                                    |                         | Total Amount                                    | Bill Amount                 |
|                                                                                                    |                         |                                                 |                             |

## You can see your Auto Pay set up here

| Home               |                                                  |                |
|--------------------|--------------------------------------------------|----------------|
| \$ Bills & Payment | My Bills Pay My Bill Auto Pay                    | Wiy Wallet     |
| Transactions       |                                                  |                |
| III Billed Usage   |                                                  |                |
| 🕐 Compare          | AutoPay                                          |                |
| Profile            |                                                  |                |
| Forms              | Vtility Bill # 18906223-01                       |                |
|                    | Schedule # 3227461 <b>Z</b> Edit                 |                |
|                    | Frequency<br>Bill amount on the due date         |                |
|                    | Created By                                       | Start Date     |
|                    | You<br>Payment Details                           | Oct 4, 2023    |
|                    | Payment Method                                   | Payment Amount |
|                    | <b>V/SA</b> ************************************ | Bill Amount    |

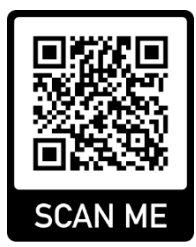

#### **Click on Bills & Payment**

| CITI ZEN<br>GAS FUEL COMP | NS<br>ANY            |                                                              |
|---------------------------|----------------------|--------------------------------------------------------------|
| Change Account            | 18906222-00: 11111 N | IAIN ST, ADRIAN, MI 49221                                    |
| Home                      | Account Detai        | s                                                            |
| S Bills & Payment         | Address:             | 11111 MAIN ST, ADRIAN, MI 49221                              |
|                           | Name:                | CUSTOMER                                                     |
|                           | Total Balance:       | \$0.00                                                       |
| Billed Usage              | Current Bill:        | \$0.00                                                       |
| Compare Compare           | Balance Due:         | \$0.00 due Sep 25, 2020                                      |
| Profile                   |                      |                                                              |
| Forms                     |                      | \$ Pay Bill                                                  |
|                           | This accou           | nt is not eligible for a bill payment extension at this time |
|                           | ·                    |                                                              |

#### **Click on Auto Pay**

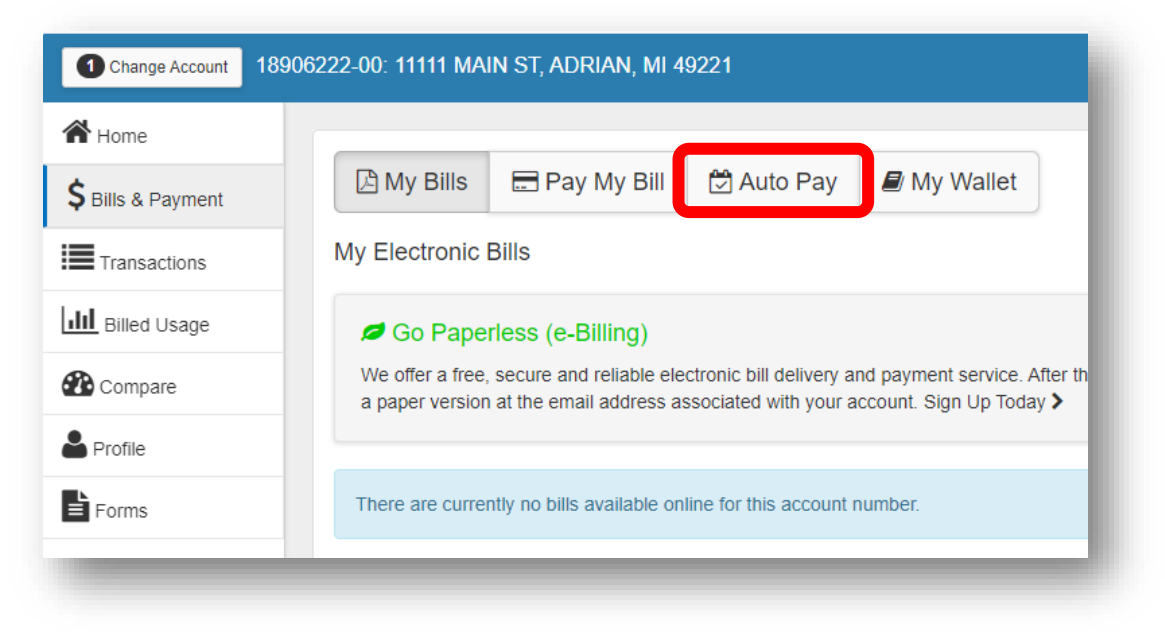

#### **Click on Edit**

| Home               |                                           |                |
|--------------------|-------------------------------------------|----------------|
| \$ Bills & Payment | 🕒 My Bills 🚍 Pay My Bill 🖄 Auto Pay 🖉 My  | Wallet         |
| Transactions       |                                           |                |
| III Billed Usage   |                                           |                |
| Compare            | AutoPay                                   |                |
| Profile            |                                           |                |
| Forms              | Utility Bill # 18906222-00                |                |
|                    | Schedule # 311705 ) ZEdit                 |                |
|                    | Frequency<br>Bill amount on the due date  |                |
|                    | Created By                                | Start Date     |
|                    | You<br>Payment Details                    | Sep 27, 2023   |
|                    | Payment Method                            | Payment Amount |
|                    | V/SA ************************************ | Bill Amount    |

#### Check Authorization box Click Remove Schedule

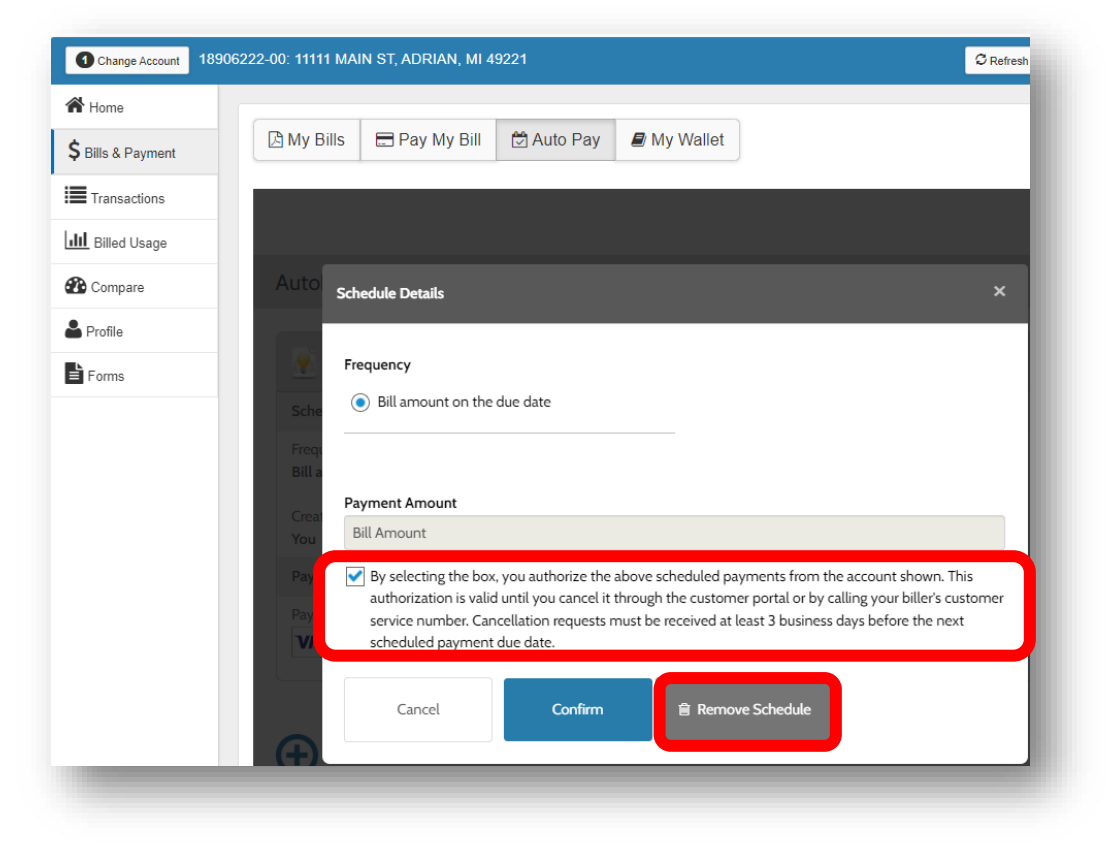

**Click Confirm** 

| Change Account 189062 | 222-00: 11111 MAIN ST, ADRIAN, MI 49221             | 9 |
|-----------------------|-----------------------------------------------------|---|
| A Home                |                                                     |   |
| \$ Bills & Payment    | 🖄 My Bills 📄 Pay My Bill 🖾 Auto Pay 🎒 My Wallet     |   |
| Transactions          |                                                     |   |
| III Billed Usage      |                                                     |   |
| Compare               | AutoPay                                             |   |
| Profile               | <b>W</b> Utility Bill # 18906222-00                 |   |
| E Forms               | Schedule # 3                                        |   |
|                       | Frequency<br>Bill amount o                          | 1 |
|                       | Created By Please confirm removal of this schedule. |   |
|                       | Payment Det<br>Cancel Confirm                       |   |
|                       |                                                     |   |

## Will show Schedule successfully removed

| Change Account     | 18906222-00: 11111 MAIN ST, ADRIAN, MI 49221    |
|--------------------|-------------------------------------------------|
| A Home             |                                                 |
| \$ Bills & Payment | 🖾 My Bills 🚍 Pay My Bill 🖄 Auto Pay 🛢 My Wallet |
| Transactions       |                                                 |
| III Billed Usage   |                                                 |
| 🕐 Compare          | AutoPay                                         |
| Profile            |                                                 |
| Forms              | <b>Vtility Bill # 18906222-00</b>               |
|                    | Schedule successfully removed.                  |
| _                  |                                                 |

You can link multiple accounts to one Online Profile (Username)

\*Payment methods set up in "My Wallet" are <u>shared</u> between multiple accounts \*You will need to select each account <u>separately</u> to view, make a payment or set up auto pay

Log into your account on Citizens Gas Fuel Company's Customer Payment Portal Scan the QR code or use the following link <u>https://sb.ctz.prod.nscloud.io/app/login.jsp</u>

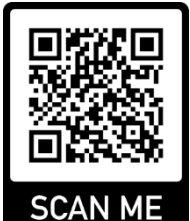

# Link Account(s)

You will see the account number and address you used to sign up for your online account

|                    | V5<br>PANY        |                                 |
|--------------------|-------------------|---------------------------------|
| Change Account     | 18906222-00: 1111 | 1 MAIN ST, ADRIAN, MI 49221     |
| A Home             | Account De        | tails                           |
| \$ Bills & Payment | Address:          | 11111 MAIN ST, ADRIAN, MI 49221 |
| Transactions       | Name:             | CUSTOMER                        |

## To link another account, click Change Account

| CITIC ZENS          | ,               |                                 |
|---------------------|-----------------|---------------------------------|
| Change Account 1890 | 06222-00: 11111 | MAIN ST, ADRIAN, MI 49221       |
| •                   | Account Deta    | ails                            |
| S Bills & Payment   | Address:        | 11111 MAIN ST, ADRIAN, MI 49221 |
| Transactions        | Name:           | CUSTOMER                        |

## **Click Manage linked accounts**

| Change Account  | 18906222-00: 11111 N | MAIN ST, ADRIAN, MI 49221       |        |                      |                   |
|-----------------|----------------------|---------------------------------|--------|----------------------|-------------------|
| Home            | You have the fo      | blowing accounts linked to yo   | ur web | profile. Click an ac | count button belo |
| Bills & Payment | Account              | Nickname                        |        | Service Addres       | s                 |
| Transactions    | ✔ 18906222-00        |                                 |        | 11111 MAIN ST,       | ADRIAN, MI, 49221 |
| L Billed Usage  | Anage linked         | accounts                        |        |                      |                   |
| Profile         | Account Deta         | ils                             | М      | y Recent Account A   | ctivity           |
| Forms           | Address:             | 11111 MAIN ST, ADRIAN, MI 49221 |        | <b>D</b> .           |                   |
|                 | Name:                | CUSTOMER                        |        | Date                 | D                 |
|                 |                      |                                 |        | Jul 04 2023          | FIRST BILLIN      |

## **Click on Account List**

Fill in the Account Number and Service Address Zip Code for the account you want to add Click +Add Account

| Change Account   | 18906222-00: 11111 MAIN                                                                          | ST, ADRIAN, MI 49221                                      |                                                                           | C Refres                                   | h C+Logout  |
|------------------|--------------------------------------------------------------------------------------------------|-----------------------------------------------------------|---------------------------------------------------------------------------|--------------------------------------------|-------------|
| 🅈 Home           | You have the followi active account.                                                             | ng accounts linked to your                                | r web profile. Click an account button                                    | below to set it as yo                      | our current |
| Bills & Payment  | Account                                                                                          | Nickname                                                  | Service Address                                                           | Bala                                       | nce         |
| Transactions     | ✔ 18906222-00                                                                                    |                                                           | 11111 MAIN ST, ADRIAN, MI, 49221                                          |                                            | \$28.1      |
| III Billed Usage |                                                                                                  |                                                           |                                                                           | Total Balance:                             | \$28.1      |
|                  |                                                                                                  |                                                           |                                                                           |                                            |             |
| _                |                                                                                                  |                                                           |                                                                           |                                            |             |
| _                | Account Access                                                                                   | List                                                      | hu antain the Annual Number and Carries A                                 | dassa Ziz Cada kalawi                      |             |
| _                | Account Access<br>You can link addition<br>Account Number:                                       | List<br>mal accounts to your User Name<br>Eg. 12345768-12 | by entering the Account Number and Service Ac<br>Service address Zip Code | ldress Zip Code below:                     |             |
|                  | Account Access<br>You can link addition<br>Account Number:<br>+ Add Account                      | List<br>mal accounts to your User Name<br>Eg. 12345768-12 | by entering the Account Number and Service Ac<br>Service address Zip Code | ldress Zip Code below:                     |             |
|                  | Account Access<br>You can link addition<br>Account Number:<br>+ Add Account<br>Your User Name is | List<br>mal accounts to your User Name<br>Eg. 12345768-12 | by entering the Account Number and Service Ac<br>Service address Zip Code | idress Zip Code below:<br>✓ Update Account | Settings    |

Click on the account(s) you want to add or click Select All on Current Page Click Update

| e            | Select Accounts To Link T   | To User Profile               | ×      |
|--------------|-----------------------------|-------------------------------|--------|
| ess          | Show 10 🗸 entries           | Search:                       |        |
| dditio       | Account #                   | L≞ A <mark>l</mark> dress     | J↑ bel |
| iber:<br>unt | ✔ 18906222-00               | 11111 MAIN ST, ADRIAN, MI 492 | 221    |
|              | ✓ 18906223-00               | 22222 MAIN ST, ADRIAN, MI 49  | 221    |
| ne is        | Showing 1 to 2 of 2 entries | First 1 L                     | ast    |
|              |                             | Select All on Current Page    | is is  |
|              |                             | 49221                         |        |

You will now see all the accounts linked to your Online Profile Repeat steps to add more accounts

| 2 Change Account 1890 | 06222-00: 11111 MAIN ST, | ADRIAN, MI 49221              |                                                 |                       | -             |
|-----------------------|--------------------------|-------------------------------|-------------------------------------------------|-----------------------|---------------|
| Home                  |                          |                               |                                                 |                       |               |
| Bills & Payment       | A My Profile             | Account List                  |                                                 |                       |               |
| Transactions          | Account Access List      | t                             |                                                 |                       |               |
| II Billed Usage       | You can link additional  | accounts to your User Name    | e by entering the Account Number and Service Ad | dress Zip Code below: |               |
| Compare               | Account Number:          | Eg. 12345768-12               | Service address Zip Code                        |                       | + Add Account |
| Profile               | Your User Name is link   | ed to the following accounts: |                                                 |                       | ✓ Update A    |
| Forms                 | Account Number           | Nickname                      | Address                                         | Ebill Opt-in          | Email Address |
|                       | 18906222-00              |                               | 11111 MAIN ST, ADRIAN, MI, 4922                 | 1                     |               |
|                       | 18906223.00              |                               | 22222 MAIN ST ADDIAN MI 492                     | 21                    |               |
|                       | ∞ ×                      |                               | 22222 WAIN 31, ADRIAN, WI, 492                  |                       |               |

# **View Accounts**

## **Click on Change Account**

Select the account you want to view, make a payment or manage auto pay

| CITI ZENS        | i<br>Y                    |                             |                                                 |
|------------------|---------------------------|-----------------------------|-------------------------------------------------|
| 2 Change Account | 906222-00: 11111 MAIN ST, | ADRIAN, MI 49221            |                                                 |
| A Home           | You have the following    | accounts linked to your web | o profile. Click an account button below to set |
| Sills & Payment  | Account                   | Nickname                    | Service Address                                 |
| Transactions     | ✔ 18906222-00             |                             | 11111 MAIN ST, ADRIAN, MI, 49221                |
| Billed Usage     | 18906223-00               |                             | 22222 MAIN ST, ADRIAN, MI, 49221                |
| Compare          |                           |                             |                                                 |
| Profile          | Manage linked accounts    |                             |                                                 |
| Forms            | Account Dataile           | N.4                         | ly Docont Account Activity                      |

## **Remove Account(s)**

Click on Change Account Click on Manage Linked Accounts Click on Account List Click on the red X next to the account you want to remove

| Change Account | 18906223-00: 22222 MAIN                                                                                                    | ST, ADRIAN, MI 49221  |                                                                                                    |                                                  | C Re                                             | fresh 🕒 Logout |
|----------------|----------------------------------------------------------------------------------------------------|-----------------------|----------------------------------------------------------------------------------------------------|--------------------------------------------------|--------------------------------------------------|----------------|
| Home           | You have the followin                                                                                                    | ng accounts linked to | your web profile. Click an accou                                                                                             | nt button below                                  | to set it as your c                              | urrent active  |
| ills & Payment | account.                                                                                                    |                       |                                                                                                    |                                                  | -                                                |                |
| Transactions   | Account                                                                                                    | Nickname              | Service Address                                                                                                    | 40004                                            | Ba                                               | llance         |
| Tunououono     | ✔ 18906223-00                                                                                                    |                       | ZZZZZ MAIN ST, ADRIAN, MI,                                                                                                   | 49221                                            |                                                  | 921.S          |
| Billed Usage   | 18906222-00                                                                                                    |                       | 11111 MAIN ST, ADRIAN, MI, 4                                                                                                 | 19221                                            |                                                  | \$28.1         |
| Compare        |                                                                                                    |                       |                                                                                                    |                                                  | Total Balance:                                   | \$49.7         |
| orms           |                                                                                                    |                       |                                                                                                    |                                                  |                                                  |                |
| Forms          | My Profile                                                                                                    | Account List          | Name by entering the Account Number an                                                                                       | d Service Address Zi                             | p Code below:                                    |                |
| Forms          | My Profile<br>Account Access L<br>You can link addition<br>Account Number:<br>+ Add Account                                   | Account List          | Name by entering the Account Number an Service address Zip                                                                   | d Service Address Zi<br>Code                     | p Code below:                                    |                |
| Forms          | My Profile Account Access L You can link addition Account Number: Add Account Your User Name is I                             | Account List          | Name by entering the Account Number an<br>Service address Zip (                                                              | d Service Address Zi<br>Code                     | p Code below:<br>✓ Update Accou                  | unt Settings   |
| Forms          | My Profile Account Access L You can link addition Account Number: Add Account Your User Name is I Account Number              | Account List          | Name by entering the Account Number an<br>Service address Zip of<br>punts:<br>Address                                        | d Service Address Zi<br>Code<br>Ebill Opt-<br>in | p Code below:<br>✓ Update Accou                  | unt Settings   |
| Forms          | My Profile Account Access L You can link addition Account Number + Add Account Your User Name is I Account Number 18906222-00 | Account List          | Name by entering the Account Number an<br>Service address Zip of<br>punts:<br>Address<br>11111 MAIN ST, ADRIAN, MI,<br>49221 | d Service Address Zi<br>Code<br>Ebill Opt-<br>in | p Code below:<br>✓ Update Accou<br>Email Address | unt Settings   |

## **Click Delete to confirm**

| ofile                       |                                             |               |  |
|-----------------------------|---------------------------------------------|---------------|--|
|                             | Delete Confirmation                         | ×             |  |
| Access List                 | Confirm Delete: account number 18906223-00? |               |  |
| k additional a<br>lumber: E |                                             | Delete Cancel |  |
| ccount                      |                                             |               |  |